# 2. Order Management User Guide

Thank you for purchasing our extension. If you have any questions that are beyond the scope of this document, do not hesitate to leave us an email via our email address below.

Created: 10/05/2017 | By:Magenest| Support Portal: http://servicedesk.izysync.com/servicedesk/customer/portal/120

### Introduction

### Magenest System Requirements Your store should be running on Magento Community Edition version 2.1.x Configuration Firstly, you need to set the configuration to use Order Management extension. Go to backend of Magento 2, Sales -> Manage Order-> Manager Setting, to enable /disable Manage Editor or Manage Customer then set up Yes /No lanagement Q 💄 lan 🗸 **1**2 ? Save Config Manage Editor Enable (Remove items Order by Admin) Yes Ŧ Allow delete Order by Admin Yes Ŧ • Allow edit item by Admin on Sales Yes Manage Customer • Disable edit Item(s) No Disable edit Shipping Address No ۳ er\_labels/key/53e4dd12ed8b5442cc67ce6f84662307d130267c1bb1132ffebd840ed3963d93/# em\_config/edit/se

| Configuration                     |                                                                                                  |       | Q 📫 🕺 🛓 lan 🗸                            |
|-----------------------------------|--------------------------------------------------------------------------------------------------|-------|------------------------------------------|
| Store View: Default Config 👻 💡    | ,                                                                                                |       | Save Config                              |
| GENERAL ~                         | Manage Editor                                                                                    |       | $\odot$                                  |
| CATALOG ~<br>MAGENEST ^           | Enable (Remove items Order by Admin)<br>[store view]                                             | Yes   | Yes<br>No                                |
| Order Manager                     | Allow delete Order by Admin<br>[store view]<br>Allow edit item by Admin on Sales<br>[store view] | Yes ¥ |                                          |
| CUSTOMERS V                       | Manage Customer                                                                                  |       | $\overline{\bigcirc}$                    |
| SERVICES V                        | Disable edit Item(s)<br>[store view]                                                             | No    |                                          |
| ADVANCED ~                        | Disable edit Shipping Address<br>[store view]<br>Disable edit Billing Address<br>[store view]    | No 🔹  |                                          |
|                                   |                                                                                                  |       |                                          |
| Copyright © 2017 Magento Commerce | Inc. All rights reserved.                                                                        |       | Magento ver. 2.1.3<br><u>Report Bugs</u> |

After having a config, customer creates an account and buy a product.

|                                      | Welcome, jacobi jacob john v                                                                                                    |
|--------------------------------------|----------------------------------------------------------------------------------------------------|
| 🚫 LUMA                               | Search entire store here Q                                                                                                    |
| Sale Training Women                  |                                                                                                    |
| Home > Women > Ingrid Running Jacket | Ingrid Running Jacket   The first or review this product   States   States |

| <u> </u>                                                           |                                          |          |
|--------------------------------------------------------------------|------------------------------------------|----------|
| Review & Payments                                                  |                                          |          |
| ayment Method:                                                     |                                          |          |
| eck / Money order                                                  | Order Summary                            |          |
| jacob john                                                         | Cart Subtotal                            | \$255.00 |
| 229 E 24th St, New York, NY 10010, USA<br>New York , New York 2345 | Order Total                              | \$255.00 |
| United States<br>01986754321<br>Edit                               | 3 Items in Cart                          | ^        |
|                                                                    | Place Order Ingrid Running Jacket Qty: 3 | \$255.00 |

|                                                                                                    | Welcome, jacobl – jacob john ~         |
|----------------------------------------------------------------------------------------------------|----------------------------------------|
| 🚫 LUMA                                                                                                    | Search entire store here Q             |
| Sale Training Women                                                                                                    |                                        |
| Your order number is: 000000012.<br>We'll email you an order confirmation with details and tracking info.<br>Continue Shopping |                                        |
| Privacy and Cookie Policy<br>Search Terms                                                                                      | Enter your email address     Subscribe |
| Contact Us<br>Advanced Search                                                                                                  |                                        |

After the customer buys the finished product, customer goes to My account -> My order -> choose to order that customer has just bought -> View order.

|                                          |                                       |                              |         |             |                                |                             | weicome, Jacobi | Jacob John N |
|------------------------------------------|---------------------------------------|------------------------------|---------|-------------|--------------------------------|-----------------------------|-----------------|--------------|
| 🚫 LUMA                                   |                                       |                              |         |             |                                | Search enti                 | re store here   | Q )          |
| Sale Training Women                      |                                       |                              |         |             |                                |                             |                 |              |
|                                          |                                       |                              |         |             |                                |                             |                 |              |
| Account Dashboard<br>Account Information | My Das                                | shboar                       | d       |             |                                |                             |                 |              |
| Address Book                             | Recent Orde                           | rs View All                  |         |             |                                |                             |                 |              |
| Manager Order Edit                       | Order #                               | Date                         | Ship To | Order Total | Status                         | Action                      |                 |              |
| My Downloadable Products                 | 00000012                              | 5/9/17                       |         | \$255.00    | Pending                        | View Order                  | Reorder         |              |
| Newsletter Subscriptions                 | 00000011                              | 5/8/17                       |         | \$75.00     | Pending                        | View Order                  | Reorder         |              |
| Stored Payment Methods                   |                                       |                              |         |             |                                |                             |                 |              |
| My Product Reviews                       | A securit lafe                        | una ati a n                  |         |             |                                |                             |                 |              |
| Billing Agreements                       |                                       | rmation                      |         |             |                                |                             |                 |              |
| My Wish List                             | Contact Inform                        | ation                        |         |             | Newsletters                    |                             |                 |              |
|                                          | jacob john<br>miagenesis2017          | @gmail.com                   |         |             | You don't subscribe to<br>Edit | o our newsletter.           |                 |              |
| Compare Products                         | Edit   Change Pa                      | ssword                       |         |             |                                |                             |                 |              |
| You have no items to compare             |                                       |                              |         |             |                                |                             |                 |              |
| rou have no items to compare.            | Address Boo                           | K Manage Add                 | resses  |             |                                |                             |                 |              |
| Recently Ordered                         | Default Billing                       | Address                      |         |             | Default Shipping               | Address                     |                 |              |
| Ingrid Running Jacket                    | jacob john                            |                              |         |             | jacob john                     |                             |                 |              |
| Add to Cart View All                     | 229 E 24th St, Ne<br>New York , New Y | w York, NY 100<br>York, 2345 | 10, USA |             | New York , New York            | York, NY 10010,<br>rk, 2345 | USA             |              |
| Add to care view Air                     | United States                         |                              |         |             | United States                  |                             |                 |              |
| A. Mich List                             | Edit Address                          |                              |         |             | Edit Address                   |                             |                 |              |
| VIY WISH LISU                            |                                       |                              |         |             |                                |                             |                 |              |
| You have no items in your wish list.     |                                       |                              |         |             |                                |                             |                 |              |
| Privacy and Cookie Policy                |                                       |                              |         |             | Enter you                      | r email address             |                 | Subscribe    |
| Search Terms                             |                                       |                              |         |             | - Enter you                    | r email autress             |                 | Sabsenbe     |
| Contact Us                               |                                       |                              |         |             |                                |                             |                 |              |
|                                          |                                       |                              |         |             |                                |                             |                 |              |

| 🚫 LUMA                               |                                    |                       |               | Search entire store he | re Q      |
|--------------------------------------|------------------------------------|-----------------------|---------------|------------------------|-----------|
|                                      |                                    |                       |               |                        |           |
| Sale Training Women                  |                                    |                       |               |                        |           |
|                                      |                                    |                       |               |                        |           |
| Account Dachboard                    | Order # 0000                       |                       |               |                        |           |
| Account Information                  |                                    | 00012                 |               |                        |           |
| Address Book                         | May 9, 2017                        |                       |               |                        |           |
| Manager Order Edit                   | Reorder                            |                       |               |                        | Print Ord |
| My Downloadable Products             |                                    |                       |               |                        |           |
| My Orders                            | Items Ordered                      |                       |               |                        |           |
| Newsletter Subscriptions             | Edit                               |                       |               |                        |           |
| Stored Payment Methods               | Product Name                       | SKU                   | Price         | Qty                    | Subtotal  |
| My Product Reviews                   |                                    |                       |               |                        |           |
| Billing Agreements                   | Ingrid Running Jacket              | Ingrid Running Jacket | \$85.00       | Ordered: 3             | \$255.00  |
| My Wish List                         |                                    |                       |               |                        |           |
|                                      |                                    |                       |               | Subtotal               | \$255.00  |
|                                      |                                    |                       |               | Grand Total            | \$255.00  |
| Compare Products                     |                                    |                       |               |                        |           |
|                                      |                                    |                       |               |                        |           |
| You have no items to compare.        | Order Information                  |                       |               |                        |           |
| Recently Ordered                     |                                    |                       |               |                        |           |
|                                      | Billing Address                    | Payment Method        |               |                        |           |
| Ingrid Running Jacket                | Edit 2                             | Check / Money order   |               |                        |           |
| Add to Cart View All                 | 229 E 24th St, New York, NY 10010, |                       |               |                        |           |
|                                      | USA<br>New York , New York, 2345   |                       |               |                        |           |
| My Wish List                         | United States<br>T: 01986754321    |                       |               |                        |           |
| You have no items in your wish list. |                                    |                       |               |                        |           |
|                                      |                                    |                       |               |                        |           |
|                                      |                                    |                       |               |                        |           |
|                                      |                                    |                       |               |                        |           |
| Privacy and Cookie Policy            |                                    |                       |               |                        |           |
| Search Terms                         |                                    |                       | Enter your em | ail address            | Subscribe |
| Contact Us                           |                                    |                       |               |                        |           |
| Advanced Search                      |                                    |                       |               |                        |           |
|                                      |                                    |                       |               |                        | _         |

## Magenest

SALE TRAINING WOMEN Q DEFAULT STORE VIEW 🛛 🛔 🚔

#### BILLING INFORMATION

| My Account |  |
|------------|--|
|------------|--|

Account Dashboard Account Information Address Book Manager Order Edit My Downloadable Products My Orders Newsletter Subscriptions Stored Payment Methods My Product Reviews Billing Agreements My Wish List

### COMPARE PRODUCTS

Fax

Contact Information

First Name •

Last Name \*

jacob

john

Company

Phone Number \*

01986754321

| 229 E 24th St, New York, NY 10010, USA |  |
|----------------------------------------|--|
| City *                                 |  |
| New York                               |  |
| State/ProvInce *                       |  |
| New York                               |  |
| ZIp/Postal Code •                      |  |
| 2345                                   |  |
| Country *                              |  |
| United States                          |  |

Address

You have no items to compare.

# RECENTLY ORDERED

NADIA ELEMENTS SHELL INGRID RUNNING JACKET

VOGA ADVENTURE

Add to Cart View All

MY WISH LIST

You have no items in your wish list.

|                                                           |                                                     |       |      |          |          | Welcome, jacobl jacob john 🗸 |
|-----------------------------------------------------------|-----------------------------------------------------|-------|------|----------|----------|------------------------------|
| 🚫 LUMA                                                    |                                                     |       |      |          | Search e | ntire store here Q           |
| Sale Training Women                                       |                                                     |       |      |          |          |                              |
| Account Dashboard                                         | Edit Product(s)                                     |       |      |          |          |                              |
| Account Information<br>Address Book<br>Manager Order Edit | Update 1                                            |       |      |          |          | 2 Add Products               |
| My Downloadable Products                                  | Product                                             | Price | Qty  | Subtotal | Discount | Row Subtotal                 |
| My Orders<br>Newsletter Subscriptions                     | Ingrid Running Jacket<br>SKU: Ingrid Running Jacket | \$85  | 3.00 | \$255    | \$0      | \$255                        |
| Stored Payment Methods<br>My Product Reviews              |                                                     |       |      |          |          |                              |
| Billing Agreements<br>My Wish List                        |                                                     |       |      |          |          |                              |
|                                                           |                                                     |       |      |          |          |                              |

|                                                                          |                                                     |        |                      |                     |        |                   |                | Welcome, j           | acobl jacob john | ~ |
|--------------------------------------------------------------------------|-----------------------------------------------------|--------|----------------------|---------------------|--------|-------------------|----------------|----------------------|------------------|---|
| 🔇 LUMA                                                                   |                                                     |        |                      |                     |        |                   | Sea            | irch entire store he | re Q             |   |
| Sale Training Women                                                      |                                                     |        |                      |                     |        |                   |                |                      |                  |   |
| The Item(s) has been updated.                                            |                                                     |        |                      |                     |        |                   |                |                      |                  |   |
| Account Dashboard<br>Account Information                                 | Edit Product(s)                                     |        |                      |                     |        |                   |                |                      |                  |   |
| Address Book<br>Manager Order Edit                                       | Update 1                                            |        |                      |                     |        |                   |                |                      | Add Products     |   |
| My Downloadable Products<br>My Orders                                    | Product Ingrid Running Jacket                       |        | <b>Price</b><br>\$85 | <b>Qty</b><br>3.00( |        | Subtotal<br>\$255 | Discour<br>\$0 | t Row S<br>\$255     | ubtotal          |   |
| Newsletter Subscriptions<br>Stored Payment Methods<br>My Product Reviews |                                                     |        |                      |                     |        |                   |                |                      | Update Item(s)   |   |
| Billing Agreements                                                       | Product                                             | Price  | Qty                  | Su                  | btotal | Discount          | Тах            | Row Subtotal         | Action           |   |
| My Wish List                                                             | Ingrid Running Jacket<br>SKU: Ingrid Running Jacket | \$85   | 5                    | \$4                 | 25     | 0%                | O%             | \$425                |                  |   |
|                                                                          |                                                     |        |                      | 2                   |        |                   | Dis            | count                | \$0              |   |
| Compare Products                                                         |                                                     |        |                      |                     |        |                   | Sub            | total                | \$425            |   |
| You have no items to compare.                                            |                                                     |        |                      |                     |        |                   | Shi            | oping & Handling     | \$0              |   |
|                                                                          |                                                     |        |                      |                     |        |                   | Тах            |                      | \$0              |   |
| Recently Ordered                                                         |                                                     |        |                      |                     |        |                   | Gra            | nd Total             | \$425            |   |
| Ingrid Running Jacket                                                    |                                                     |        |                      |                     |        |                   |                |                      |                  |   |
| Add to Cart View All                                                     |                                                     |        |                      |                     |        |                   |                |                      |                  |   |
| My Wish List                                                             |                                                     |        |                      |                     |        |                   |                |                      |                  |   |
| You have no items in your wish list.                                     |                                                     |        |                      |                     |        |                   |                |                      |                  |   |
| Privacy and Cookie Policy<br>Search Terms<br>Contact Us                  |                                                     |        |                      |                     |        | Enter you         | ır email ad    | dress                | Subscribe        |   |
| Advanced Search                                                          | Copyright                                           | © 2016 | Magento, All ri      | tts reserve         | ۰d.    |                   |                |                      |                  |   |

|                                                                            |        |           |                                        |                                      |               |                 | Welcom      | e, jacobl | jacob john <sup>.</sup> |
|----------------------------------------------------------------------------|--------|-----------|----------------------------------------|--------------------------------------|---------------|-----------------|-------------|-----------|-------------------------|
| 🚫 LUMA                                                                     |        |           |                                        |                                      |               | Search ei       | ntire store | here      | Q à                     |
| Sale Training Women                                                        |        |           |                                        |                                      |               |                 |             |           |                         |
|                                                                            |        |           |                                        |                                      |               |                 |             |           |                         |
| Account Dashboard<br>Account Information                                   | Ac     | dd Pro    | oduct(s)                               |                                      |               |                 |             |           |                         |
| Address Book                                                               |        |           |                                        |                                      |               | Search by r     | iame        |           |                         |
| Manager Order Edit<br>My Downloadable Products<br>My Orders                | 6 Iten | n(s)      |                                        |                                      |               |                 |             |           |                         |
| Newsletter Subscriptions                                                   | Id     | Thumbnail | Product                                | sku                                  | Price<br>(\$) | Discount<br>(%) | Tax(%)      | Select    | Quantity                |
| My Product Reviews<br>Billing Agreements                                   | 2      | <b>Å</b>  | Riona Full Zip Jacket                  | Riona Full Zip Jacket                | 12            | 0               | 0           |           |                         |
| My Wish List                                                               | 3      | 4         | Ingrid Running Jacket                  | Ingrid Running Jacket                | 85            | 0               | 0           |           |                         |
| Compare Broducts                                                           | 4      | YGGA ***  | Yoga Adventure                         | Yoga Adventure                       | 75            | 0               | 0           | •         | 1                       |
| You have no items to compare.                                              | 5      | <b>ê</b>  | Jackets                                | Jackets                              | 0             | 0               | 0           |           |                         |
| Recently Ordered                                                           | 6      | Y at      | Harmony Lumaflex™ Strength<br>Band Kit | Harmony Lumaflex™ Streng<br>Band Kit | gth 35        | 0               | 0           |           |                         |
| Ingrid Running Jacket      Add to Cart     View All                        | 10     | <u> </u>  | Nadia Elements Shell                   | Nadia Elements Shell                 | 0             | 0               | 0           | •         | 2                       |
| My Wish List                                                               | 6 Iten | n(s)      |                                        |                                      |               |                 |             |           |                         |
| You have no items in your wish list.                                       | Ba     | ck        |                                        |                                      |               | Ad              | d Selected  | Product(s | s) to Order             |
| Privacy and Cookie Policy<br>Search Terms<br>Contact Us<br>Advanced Search |        |           |                                        |                                      | Enter your e  | email address   |             |           | Subscribe               |

|                                                                 |                |                      |                            |                                      | <br>Welcome, jacobl⊃jacob john ∽ |
|-----------------------------------------------------------------|----------------|----------------------|----------------------------|--------------------------------------|----------------------------------|
| 🗿 LUMA                                                          |                |                      |                            |                                      | Search entire store here Q       |
| Sale Training Women                                             |                |                      |                            |                                      |                                  |
| Account Dashboard<br>Account Information                        | Inforr         | nation               |                            |                                      |                                  |
| Address Book Manager Order Edit My Downloadable Products        | <b>Order #</b> | Status Order pending | <b>Censorship</b> checking | <b>Create At</b> 2017-05-09 02:28:34 | View Delete                      |
| My Orders<br>Newsletter Subscriptions<br>Stored Payment Methods | 1 ltem(s)      |                      |                            |                                      |                                  |

|                                                    |                                                     |          |     |          |                    | w            | 'elcome, jacobi 🛛 jacob john 🗸 |
|----------------------------------------------------|-----------------------------------------------------|----------|-----|----------|--------------------|--------------|--------------------------------|
| 🗿 LUMA                                             |                                                     |          |     |          | S                  | earch entire | store here Q                   |
| Sale Training Women                                |                                                     |          |     |          |                    |              |                                |
| sale fraining women                                |                                                     |          |     |          |                    |              |                                |
| Account Dashboard<br>Account Information           |                                                     |          |     |          |                    |              |                                |
| Manager Order Edit                                 | Product                                             | Price    | Qty | Subtotal | Discount           | Тах          | Row Subtotal                   |
| My Downloadable Products<br>My Orders              | Ingrid Running Jacket<br>SKU: Ingrid Running Jacket | \$85     | 5   | \$425    | O%                 | 0%           | \$425                          |
| Newsletter Subscriptions<br>Stored Payment Methods | Yoga Adventure<br>SKU: Yoga Adventure               | \$75     | 1   | \$75     | 0%                 | 0%           | \$75                           |
| My Product Reviews<br>Billing Agreements           | Nadia Elements Shell<br>SKU: Nadia Elements Shell   | \$0      | 2   | \$0      | 0%                 | 0%           | \$0                            |
| My Wish List                                       | Discount                                            | \$0      |     |          |                    |              |                                |
|                                                    | Subtotal                                            | \$500    |     |          |                    |              |                                |
|                                                    | Shipping & Handling                                 | \$0.0000 |     |          |                    |              |                                |
| Compare Products                                   | Тах                                                 | \$0      |     |          |                    |              |                                |
| You have no items to compare.                      | Grand Total                                         | \$500    |     |          |                    |              |                                |
| Recently Ordered                                   |                                                     |          |     |          |                    |              |                                |
| Ingrid Running Jacket                              |                                                     |          |     |          |                    |              |                                |
| Add to Cart View All                               |                                                     |          |     |          |                    |              |                                |
| My Wish List                                       |                                                     |          |     |          |                    |              |                                |
| You have no items in your wish list.               |                                                     |          |     |          |                    |              |                                |
| Privacy and Cookie Policy                          |                                                     |          |     |          |                    |              |                                |
| Search Terms<br>Contact Us<br>Advanced Search      |                                                     |          |     |          | Enter your email a | ddress       | Subscribe                      |
|                                                    |                                                     |          |     |          |                    |              |                                |

|   | Search  | Reset Filter  | 0        |         |            |                     |                   |                          |        |
|---|---------|---------------|----------|---------|------------|---------------------|-------------------|--------------------------|--------|
|   | Actions | ▼ 5 records f | bund     |         |            |                     | 20 🔹 per page     | e < 1 of 1               | >      |
|   | •       | ID #          | Order Id | Status  | Censorship | Create At           | Customer Name     | Customer Email           | Action |
|   | Any 💌   |               |          |         |            |                     |                   |                          |        |
| 5 |         | 1             | 1        | pending | accept     | 2017-05-05 08:09:56 | magenest magenest | abc@gmail.com            | Edit   |
|   |         | 2             | 2        | pending | checking   | 2017-05-05 08:11:52 | magenest magenest | abc@gmail.com            | Edit   |
|   |         | 6             | 7        | pending | checking   | 2017-05-05 09:03:16 | q w               | namchinhh@gmail.com      | Edit   |
|   |         | 7             | 8        | pending | accept     | 2017-05-06 08:09:08 | Susan Smith       | susansmith2602@gmail.com | Edit   |
|   |         | 8             | 12       | pending | checking   | 2017-05-09 02:28:34 | jacob john        | miagenesis2017@gmail.com | Edit   |
| 5 |         |               |          |         |            |                     |                   |                          |        |
|   |         |               |          |         |            |                     |                   |                          |        |
|   |         |               |          |         |            |                     |                   |                          |        |

| Information         |                                                     |       |     |          |          | Q     | <b>#12</b> I or   | rdermanagement 🔹 |
|---------------------|-----------------------------------------------------|-------|-----|----------|----------|-------|-------------------|------------------|
|                     |                                                     |       |     | ÷        | Back D   | elete | Print Order       | Accept           |
| INFORMATION         | Update Items                                        | Brico | 054 | Cubtotal | Discount | Tay   | Row Subtotal      | Add Products     |
| Items Information   | Ingrid Running Jacket<br>SKU: Ingrid Running Jacket | \$85  | 5   | \$425    | 0 %      | 0%    | \$425             | Remove           |
| Address Information | Yoga Adventure<br>SKU: Yoga Adventure               | \$75  | 1   | \$75     | 0 %      | 0%    | \$75              | Remove           |
|                     | Nadia Elements Shell<br>SKU: Nadia Elements Shell   | \$0   | 2   | \$0      | 0 %      | 0%    | \$0               | Remove           |
|                     |                                                     |       |     |          |          |       | Order Tot         | tals             |
|                     |                                                     |       |     |          |          | Dis   | scount            | \$0              |
|                     |                                                     |       |     |          |          | Sul   | btotal            | \$500            |
|                     |                                                     |       |     |          |          | Shi   | ipping & Handling | \$0              |
|                     |                                                     |       |     |          |          | Gr    | and Totals        | \$500            |

| Mager             | nto Admin                                |                |                                     | Q 🍂                                 | 2 💄 ordermanagement 👻 |
|-------------------|------------------------------------------|----------------|-------------------------------------|-------------------------------------|-----------------------|
| Search<br>Actions | Reset Filter       •     6 records found | l (1 selected) |                                     | 20 v per page                       | < 1 of 1 >            |
| - 🔻               | ID                                       | Image          | Product                             | ѕки                                 | Price                 |
| Any 🔻             |                                          |                |                                     |                                     | From<br>To            |
|                   | 2                                        | <b>à</b>       | Riona Full Zip Jacket               | Riona Full Zip Jacket               | \$12.00               |
|                   | 3                                        | 4              | Ingrid Running Jacket               | Ingrid Running Jacket               | \$85.00               |
|                   | 4                                        | YOGA           | Yoga Adventure                      | Yoga Adventure                      | \$75.00               |
|                   | 5                                        | è              | Jackets                             | Jackets                             |                       |
|                   | 6                                        | A A            | Harmony Lumaflex™ Strength Band Kit | Harmony Lumaflex™ Strength Band Kit | \$35.00               |
|                   | 10                                       | <u></u>        | Nadia Elements Shell                | Nadia Elements Shell                | \$8.00                |
|                   |                                          |                |                                     |                                     |                       |

|                     |                                                     |       |     | ÷        | Back    | Del | ete | Print Order      | Accept       |
|---------------------|-----------------------------------------------------|-------|-----|----------|---------|-----|-----|------------------|--------------|
| NFORMATION          | Update Items                                        |       |     |          |         |     |     |                  | Add Products |
|                     | Product                                             | Price | Qty | Subtotal | Discour | nt  | Тах | Row Subtotal     |              |
| Items Information 🖌 | Ingrid Running Jacket<br>SKU: Ingrid Running Jacket | \$85  | 5   | \$425    | 2 6     | 96  | 0%  | \$425            | Remove       |
| Address Information | Yoga Adventure<br>SKU: Yoga Adventure               | \$75  | 1   | \$75     | 0       | %   | 0%  | \$75             | Remove       |
|                     | Nadia Elements Shell<br>SKU: Nadia Elements Shell   | \$0   | 2   | \$0      | 0       | %   | 0%  | \$0              | Remove       |
|                     |                                                     |       |     |          |         |     |     | Order To         | tals         |
|                     |                                                     |       |     |          |         |     | Dis | count            | \$0          |
|                     |                                                     |       |     |          |         |     | Sub | itotal           | \$500        |
|                     |                                                     |       |     |          |         |     | Shi | oping & Handling | \$0          |
|                     |                                                     |       |     |          |         |     | Gra | and Totals       | \$500        |

| DASHBOARD              | Information         |                                                     |       |     |          | Q        | <b>A</b> 12   | 💄 ordermanagement 🗸 |     |
|------------------------|---------------------|-----------------------------------------------------|-------|-----|----------|----------|---------------|---------------------|-----|
| \$<br>SALES            |                     |                                                     |       |     |          | ← Back   | Delete        | Print Order         |     |
| PRODUCTS               |                     |                                                     |       |     |          |          |               |                     | 1   |
| <b>R</b>               | INFORMATION         | Product                                             | Price | Qty | Subtotal | Discount | Тах           | Row Subtotal        | - 1 |
| CUSTOMERS              | Items Information   | Ingrid Running Jacket<br>SKU: Ingrid Running Jacket | \$85  | 5   | \$425    | б %      | 0%            | \$399.5             | G₂  |
| MARKETING              |                     | Yoga Adventure<br>SKU: Yoga Adventure               | \$75  | 1   | \$75     | 0 %      | 0%            | \$75                |     |
|                        | Address information | Nadia Elements Shell<br>SKU: Nadia Elements Shell   | \$0   | 2   | \$0      | 0 %      | 0%            | \$0                 |     |
|                        |                     |                                                     |       |     |          |          | Order         | Totals              | ١   |
| STORES                 |                     |                                                     |       |     |          | D        | iscount       | \$25.5              |     |
| *                      |                     |                                                     |       |     |          | St       | ubtotal       | \$500               | 11  |
| SYSTEM                 |                     |                                                     |       |     |          | SI       | nipping & Han | dling \$0           |     |
|                        |                     |                                                     |       |     |          | Та       | ах            | \$0                 |     |
| FIN RS<br>& EXTENSIONS |                     |                                                     |       |     |          | G        | rand Totals   | \$474.5             |     |

| Information                          |                                                                                 | Q 📫 2 ordermanageme             | nt 🔻                  |
|--------------------------------------|---------------------------------------------------------------------------------|---------------------------------|-----------------------|
| s                                    |                                                                                 | ← Back Delete Print Order Accep | t                     |
| INFORMATION                          | Billing Address Edit                                                            | Shipping Address                | -                     |
| Items Information                    | jacob john<br>229 E 24th St, New York, NY 10010, USA<br>New York. New York.2345 | No Change                       |                       |
| Address Information                  | United States<br>T: 01986754321                                                 |                                 |                       |
|                                      |                                                                                 |                                 |                       |
| () Copyright © 2017 Magento Commerce | Inc. All rights reserved.                                                       | Magento v<br>Repo               | er. 2.1.3<br>ort Bugs |
|                                      |                                                                                 |                                 |                       |
| RS                                   |                                                                                 |                                 |                       |

| Billing Information |                                        | Q | <b>1</b> 2 | ordermanagement 👻 |
|---------------------|----------------------------------------|---|------------|-------------------|
|                     | First Name                             |   |            |                   |
|                     | jacob                                  |   |            |                   |
|                     | Last Name \star                        |   |            |                   |
|                     | Company                                |   |            |                   |
|                     | Phone Number *                         |   |            |                   |
|                     | 01986754321                            |   |            |                   |
|                     | Fax                                    |   |            |                   |
|                     | Street Address *                       |   |            |                   |
|                     | 229 E 24th St, New York, NY 10010, USA |   |            |                   |
|                     | City *                                 |   |            |                   |
|                     | New York                               |   |            |                   |
|                     | Zip/Postal Code                        |   |            |                   |
|                     | 2345                                   |   |            |                   |
|                     | Country *                              |   |            |                   |
|                     | Use as shipping address                |   |            |                   |
|                     | Save                                   |   |            |                   |

| May 9, 2017                                                                                                    | IDING                                                                      |                       |         |                      |                      |
|----------------------------------------------------------------------------------------------------|----------------------------------------------------------------------------|-----------------------|---------|----------------------|----------------------|
|                                                                                                    |                                                                            |                       |         |                      | Pr                   |
| <b>My Account</b><br>Account Dashboard                                                                                | Items Ordered                                                              |                       |         |                      |                      |
| Account Information<br>Address Book                                                                                   | Product Name                                                               | SKU                   | Price   | Qty                  | Subtotal             |
| Manager Order Edit<br>My Downloadable Products                                                                        | INGRID RUNNING JACKET                                                      | Ingrid Running Jacket | \$85.00 | Ordered: 5           | \$425.00             |
| Newsletter Subscriptions<br>Stored Payment Methods                                                                    | YOGA ADVENTURE                                                             | Yoga Adventure        | \$75.00 | Ordered: 1           | \$75.00              |
| My Product Reviews<br>Billing Agreements                                                                              | NADIA ELEMENTS SHELL                                                       | Nadia Elements Shell  | \$0.00  | Ordered: 2           | \$0.00               |
| My Wish List                                                                                                    |                                                                            |                       |         | Subtotal<br>Discount | \$500.00<br>-\$25.50 |
| COMPARE                                                                                                    |                                                                            |                       |         | Estimated Total      | \$474.50             |
| PRODUCTS                                                                                                    |                                                                            |                       |         |                      |                      |
| You have no items to compare.                                                                                         |                                                                            | Order Inform          | ation   |                      |                      |
| RECENTLY                                                                                                    | Billing Address Payn                                                       | nent Method           |         |                      |                      |
|                                                                                                    | Edit Check<br>jacob john                                                   | < / Money order       |         |                      |                      |
| ORDERED                                                                                                    | 229 E 24th St, New York, NY                                                |                       |         |                      |                      |
| ORDERED                                                                                                    | 10010, USA<br>New York , New York, 2345                                    |                       |         |                      |                      |
| ORDERED                                                                                                    | 10010, USA<br>New York , New York, 2345<br>United States<br>T: 01986754321 |                       |         |                      |                      |
| ORDERED<br>NADIA ELEMENTS SHELL<br>INGRID RUNNING JACKET                                                              | 10010, USA<br>New York, New York, 2345<br>United States<br>T: 01986754321  |                       |         |                      |                      |
| ORDERED<br>NADIA ELEMENTS SHELL<br>INGRID RUNNING JACKET<br>YOGA ADVENTURE<br>Add to Cart View All                    | 10010, USA<br>New York, New York, 2345<br>United States<br>T: 01986754321  |                       |         |                      |                      |
| ORDERED<br>NADIA ELEMENTS SHELL<br>INGRID RUNNING JACKET<br>YOGA ADVENTURE<br>Add to Cart View All                    | 10010, USA<br>New York, New York, 2345<br>United States<br>T: 01986754321  |                       |         |                      |                      |
| ORDERED<br>NADIA ELEMENTS SHELL<br>INGRID RUNNING JACKET<br>YOGA ADVENTURE<br>Add to Cart View All<br>MY WISH<br>LIST | 10010, USA<br>New York, New York, 2345<br>United States<br>T: 01986754321  |                       |         |                      |                      |

# Update

- When a new update is available, we will provide you with a new package containing our updated extension.
  You will have to delete the module directory and repeat the installing steps above.
  Flush the config cache. Your store and newly installed module should be working as expected.

## Support

- We will reply to support requests after 2 business days.
  We will offer lifetime free update and 6 months free support for all of our paid products. Support includes answering questions related to our products, bug/error fixing to make sure our products fit well in your site exactly like our demo.
  Support DOES NOT include other series such as customizing our products, installation and uninstallation service.

Once again, thank you for purchasing our extension. If you have any questions relating to this extension, please do not hesitate to contact us for support.